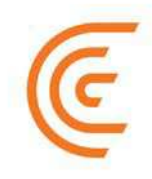

# Ultrazvukový přístroj Clarius Rychlá příručka

# Popis uživatelského rozhraní

## lkony

#### Menu

lkony Menu jsou navigační ovládací prvky v horní části obrazovky, které vás zavedou na požadovanou obrazovku.

#### IKONY MENU

| $\bigcirc$ | Obrazovka výběru<br>vyšetření. | ?  | Technické podpora +<br>manuály.                           | (!)    | O aplikaci (verze softwaru atd.). |
|------------|--------------------------------|----|-----------------------------------------------------------|--------|-----------------------------------|
| ß          | Obrazovka výběru<br>sondy.     | Ô  | Obrazovka nastavení.                                      | $\geq$ | Odhlášení uživatele.              |
| =          | Zobrazení menu.                | ₹. | Přehled ukončených<br>vyšetření poslaných na<br>uložiště. | C      | Uložiště<br>Clarius Cloud.        |

#### Nástroje

Tyto ikony jsou ovládací tlačítka, které provedou požadovanou akci, když je stisknete.

#### IKONY NÁSTROJE

| Ū           | Vymazat zvolenou<br>položku.          | Ô                | Uložit snímek.                                                                                                | ****     | Zmrazit/odmrazit živé<br>zobrazení.      |
|-------------|---------------------------------------|------------------|----------------------------------------------------------------------------------------------------|----------|------------------------------------------|
| $\langle ]$ | Zpět na předchozí<br>obrazovku.       | 6                | Pro otočení/převrácení<br>obrazu táhněte tuto<br>ikonu vlevo/vpravo<br>nebo nahoru/dolů.                      | f        | Otevřít Clarius'<br>Facebook stránky.    |
| $\Box$      | Jdi na další obrazovku.               | $\otimes$        | Chcete-li provést<br>měření, ťukněte na<br>tuto ikonu a zvolte<br>měřící nástroj.                             | <b>¥</b> | Otevřít Clarius'<br>Twitter stránky.     |
| Q           | Zobrazení políčka pro<br>vyhledávání. | ++               | Měření vzdálenosti,<br>ťukněte na dvě místa<br>na snímku.                                                     | in       | Otevřít Clarius'<br>LinkedIn stránky.    |
| $\otimes$   | Smazání obsahu.                       | +<br>+ ~ +<br>`+ | Měření dvou<br>vzdáleností, ťukněte na<br>dvě místa na snímku a<br>pak to zopakujte pro<br>druhou vzdálenost. | 0        | Otevřít Clarius'<br>Instagram stránky.   |
| $\oslash$   | Potvrdit.                             | $\odot$          | Měření obvodu<br>obtahováním, táhněte<br>prstem kolem oblasti<br>zájmu.                                       | G+       | Otevřít Clarius' Google<br>Plus stránky. |

| Q          | Zvětšení/zmenšení<br>obrazu. | ¢    | Měření obvodu pomocí<br>kružnice, ťukněte na<br>dvě místa na okraji<br>oblasti zájmu. | You<br>Tube | Otevřít Clarius'<br>YouTube stránky. |
|------------|------------------------------|------|---------------------------------------------------------------------------------------|-------------|--------------------------------------|
| $\bigcirc$ | Otevřít seznam<br>nástrojů.  | -``@ | Pro zapnutí/vypnutí<br>funkce auto-gain,<br>ťukněte na tuto ikonu.                    |             |                                      |
|            | Uložit cineloop smyčku.      |      | Zobrazit linii uprostřed<br>živého zobrazení.                                         |             |                                      |

### Stavové Ikony

Stavové ikony slouží pouze k zobrazení animovaných ukazatelů, které mohou měnit barvu. Tyto ukazatele zobrazují stav komponent přístroje.

#### STAVOVÉ IKONY

| al          | Kvalita připojení k síti je dobrá. Žlutá, oranžová nebo červená barva indikuje různé stupně zhoršení kvality připojeníí.                                              |
|-------------|----------------------------------------------------------------------------------------------------|
| ?           | Bluetooth signál ze skeneru (sondy) je slabý, v pořádku nebo dobrý.                                                                                                   |
|             | Pro připojení je zvoleno Wi-Fi Direct.                                                                                                    |
|             | Pro připojení je zvoleno Wi-Fi.                                                                                                    |
| -0          | Aplikace Clarius Ultrasound čeká na vaši volbu (např. update firmwaru nebo výběr sítě).                                                                               |
| ,<br>,<br>, | Skener (sonda), který jste zvolili, je nyní propojen s aplikací Clarius Ultrasound. Ťuknutím na tuto ikonu zobrazíte údaje SSID, Password, IP Address, a Listen Port. |
|             | Skener (sonda) stahuje nový softwarový balík.                                                                                                    |
| 1           | Skener (sonda) aktualizuje software na nejnovější verzi. Během aktualizace nevytahujte baterii ze skeneru (sondy).                                                    |
|             | Teplota skeneru (sondy) je v pořádku. Červená barva indikuje, že se zahřívá. Ťuknutím na tuto ikonu zobrazíte teplotu ve stupních Celsia.                             |
|             | Stav baterie. Ťuknutím na tuto ikonu zobrazíte stav nabití baterie v procentech.                                                                                      |
| MI/TI       | Mechanický index/teplotní index                                                                                                    |
| Ð           | Obraz je zvětšený.                                                                                                    |
| Ø           | Obraz je zmenšený.                                                                                                    |

| - ``@_`  | Funkce Auto-gain je zapnuta.                                                                                                    |
|----------|----------------------------------------------------------------------------------------------------|
|          | Skener (sonda) je v módu spánku.                                                                                                    |
| Ŷ        | Počet vyšetření čekajících na stažení do uložiště Clarius Cloud. Tyto snímky budou automaticky staženy na uložiště Clarius Cloud, jakmile se připojíte k internetu. |
| <b>E</b> | Počet probíhajících (nedokončených) vyšetření.                                                                                                    |